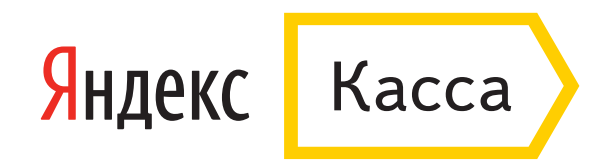

# Как настроить платежный модуль Яндекс.Кассы для плагина WooCommerce в WordPress

Чтобы выполнить настройку модуля по этой инструкции, нужно подключить <u>Яндекс.Кассу</u> и загрузить модуль <u>WooCommerce</u> для сайта на WordPress.

Если все готово, можно приступать к настройке.

#### Установите модуль Яндекс.Денег для WooCommerce

- 1. Скачайте <u>архив с модулем</u> (файл в формате .zip, 32 Кб).
- 2. Зайдите в панель управления сайтом и в левом меню выберите пункт «Плагины».
- 3. Нажмите «Добавить новый», затем «Загрузить плагин».
- 4. В открывшемся окне загрузите скачанный архив с модулем Яндекс.Кассы.

| • • •              |                                                                                                    |                                                          |
|--------------------|----------------------------------------------------------------------------------------------------|----------------------------------------------------------|
| 🝈 🏠 test for wooco | nmerce 📀 4 루 0 🕂 Добавить                                                                           |                                                          |
| 🖚 Консоль          | Доступен <u>WordPress 4.4.2</u> ! <u>Пожалуйста, обновитесь</u> .                                   |                                                          |
| 🖈 Записи           |                                                                                                    |                                                          |
| 9) Медиафайлы      | Добавить плагины Загрузить плагин                                                                   |                                                          |
| 📕 Страницы         |                                                                                                    |                                                          |
| 🛡 Комментарии      | Избранные Популярные Рекомендуемые Любимые                                                          |                                                          |
| wooCommerce        | Плагины расширяют и дополняют функциональность WordPress. Можно установить их из <u>каталога пл</u> | <u>агинов WordPress</u> автоматически                    |
| 戸 Товары           | BuddyPress Установить                                                                               | Плагин Jetpack от                                        |
| 🔊 Внешний вид      | BuddyPress помогает вам Детали                                                                      | WordPress.com                                            |
| 🖄 Плагины 🛛 🕨      | запускать все типы социальных сетей на                                                              | Increase your traffic, view                              |
| Установленные      | вашем WordPress,<br>используя профили                                                               | site, and protect yourself<br>from hackers with letpack. |
| Добавить новый     | пользователей, ленты                                                                                | Aemon: Automattic                                        |
| Редактор           | личные сообщения и                                                                                  | nonop. natomatic                                         |

5. Появится сообщение, что плагин установлен. Нажмите «Активировать плагин».

| • • •                     |                                                                                                    |
|---------------------------|----------------------------------------------------------------------------------------------------|
| 🔞 🔺 test for woocor       | nmerce 📀 5 루 0 🕂 Добавить                                                                                                    |
| 🍘 Консоль                 | Доступен <u>WordPress 4.4.2</u> ! <u>Пожалуйста, обновитесь</u> .                                                                                                    |
| 📌 Записи                  |                                                                                                    |
| 9ј Медиафайлы             | Установка плагина из файла: yandex_money.zip                                                                                                    |
| 📕 Страницы                | Извлечение файлов                                                                                                    |
| 루 Комментарии             | Установка плагина                                                                                                    |
| 💷 WooCommerce<br>戸 Товары | Плагин успешно установлен.<br><u>Активировать плагин</u> Вернуться на страницу плагинов<br>Некоторые из ваших переводов нуждаются в обновлении. Подождите ещё несколько секунд, пока мы обновим их тоже. |
| 🔊 Внешний вид             | Обновление переводов для WooCommerce (ru_RU)                                                                                                    |
| 💉 Плагины 🛛 🖣             | Перевод успешно обновлён.                                                                                                    |
| Установленные             |                                                                                                    |
| Добавить новый            |                                                                                                    |
| Редактор                  |                                                                                                    |

#### Настройте модуль WooCommerce для приема платежей через Яндекс.Кассу

1. Зайдите на страницу плагина WooCommerce. В левом меню выберите пункт «Настройки» и откройте вкладку «Оплата».

| •••                 |                                                       |                                                                                                    |
|---------------------|-------------------------------------------------------|----------------------------------------------------------------------------------------------------|
| 🚯 🖀 test for woocom | nmerce 📀 6 투 0 🕂 Добавит                              | ъ Приве                                                                                                    |
| 🚳 Консоль           | Доступен <u>WordPress 4.4.2</u> ! <u>По</u>           | Помоц<br>ожалуйста, обновитесь                                                                                               |
| 📌 Записи            | ·                                                     |                                                                                                    |
| 🎝 Медиафайлы        | Основные Товары Н                                     | laлог Оплата Доставка Аккаунты Email'ы API                                                                                   |
| 📕 Страницы          | Параметры оформления заказо                           | в   Безналичный перевод   Чек   Наложенный платеж   PayPal   Кошелек Яндекс.Деньги   Банковская карта                        |
| 🏴 Комментарии       | Наличными через кассы и терми                         | налы   Счет мобильного телефона   Кошелек WebMoney   Альфа-Клик                                                              |
| 👐 WooCommerce       | Сбербанк: оплата по SMS или Сбе<br>Мобильный терминал | ербанк Онлайн   MasterPass   Интернет-банк Промсвязьбанка   QIWI Wallet   Доверительный платеж (Куппи.ру)                    |
| Заказы 📵            | Процесс оформления зан                                | каза                                                                                                    |
| Купоны              |                                                       |                                                                                                    |
| Яндекс.Деньги       | Купоны                                                | Включить использование купонов                                                                                               |
| пастроика           |                                                       | Купоны могут быть применены на страницах корзины и оформления заказа.                                                        |
| Настройки           |                                                       | Рассчитывать скидки купонов последовательно                                                                                  |
| Состояние системы   |                                                       | При использовании нескольких купонов, применять первый купон к полной стоимости, второй купон к ух<br>сниженной и так далее. |
|                     |                                                       |                                                                                                    |
| 戸 Товары            | Оформление заказа                                     | ✓ Разрешить гостям оформлять заказы                                                                                          |

2. Пролистайте страницу вниз и найдите раздел «Платежные шлюзы». Откройте модуль «Яндекс.Касса (банковские карты, электронные деньги и другое)».

| •••                             |                                 |                                                                         |                                        |                 |
|---------------------------------|---------------------------------|-------------------------------------------------------------------------|----------------------------------------|-----------------|
| 🔞 🕆 WooCommerce                 | 🛡 0 🕂 Добавить                  |                                                                         |                                        | Привет, admin 🥂 |
| 🚳 Консоль                       | Эндпоинты оформления :          | заказа                                                                  |                                        |                 |
| 📌 Записи                        | Эндпоинты добавляются к URL вац | шей страницы для обработки определенных действий в процессе оформлени   | я заказа. Они должны быть уникальными. |                 |
| 9) Медиафайлы                   | Оплатить                        | 0 order-pay                                                             |                                        |                 |
| <ul> <li>Комментарии</li> </ul> | Заказ принят                    | order-received                                                          |                                        |                 |
| і WooCommerce <                 | Добавить метод оплаты           | add-payment-method                                                      |                                        |                 |
| Купоны                          | Платёжные шлюзы                 |                                                                         |                                        |                 |
| Яндекс.Деньги<br>Настройка      | Установленные платёжные шлюзь   | ы перечислены ниже. Перетаскивайте шлюзы для определения их порядка в г | пользовательском интерфейсе.           |                 |
| Отчёты<br><b>Настройки</b>      | Порядок отображения<br>шлюзов   | Шлюз                                                                    | ID шлюза                               | Включить        |
| Состояние системы               |                                 | 📃 Прямой банковский перевод                                             | bacs                                   |                 |
| Эр Товары                       |                                 | 📃 Оплата чеком                                                          | cheque                                 | -               |
| 🔊 Внешний вид                   |                                 | Наложенный платёж                                                       | cod                                    | $\odot$         |
| 🖌 Плагины                       |                                 | ≡ PayPal                                                                | paypal                                 |                 |
| 👗 Пользователи<br>🖋 Инструменты |                                 | Яндекс.Касса (банковские карты, электронные деньги и     другое)        | kassa                                  | $\odot$         |
| Настройки<br>Свернуть меню      | Сохранить изменения             |                                                                         |                                        |                 |

3. Поставьте галочку в графе «Включить/Выключить». Если нужно, измените название и описание способа оплаты. Затем нажмите «Сохранить изменения».

| 🐠 者 WooCommerce                                  | 루 0 🕂 Добави                             | ить                          |                             |                                      |                                            |                                 |                      |          | Π                                                            | lривет, admin |
|--------------------------------------------------|------------------------------------------|------------------------------|-----------------------------|--------------------------------------|--------------------------------------------|---------------------------------|----------------------|----------|--------------------------------------------------------------|---------------|
| 🚯 Консоль                                        | Основные                                 | Товары                       | Налог                       | Платежи                              | Доставка                                   | Аккаунты                        | Email'ы              | AP       | ΑΡΙ                                                          | Помощь 🔻      |
| 🖈 Записи                                         | Параметры офор                           | мления зака                  | зов   Безна                 | аличный перев                        | од   Чек   Нал                             | ложенный плат                   | гёж   PayPal         | а   Янде | Яндекс.Касса (банковские карты, электронные деньги и другое) |               |
| 🤧 Медиафайлы                                     | Оплата через                             | в сервис Я                   | Індекс.Ка                   | acca                                 |                                            |                                 |                      |          |                                                              |               |
| 📙 Страницы<br>👎 Комментарии                      | Внимание! Этот реж<br>Чтобы активировать | им должен бы<br>этот сценари | ть включен и<br>й, напишите | и на стороне серв<br>менеджеру Кассь | иса Яндекс.Касса<br>I на <u>merchants@</u> | а.<br><u>yamoney.ru</u> или п   | озвоните по те.      | телефон  | ефону 8 800 250-66-99.                                       |               |
| 🔤 WooCommerce 🧹                                  | Включить/Выкл                            | ючить                        | <b>v</b> (                  | Оплата через                         | сервис Яндек                               | c.Kacca                         |                      |          |                                                              |               |
| Заказы 🕦<br>Купоны<br>Яндекс.Деньги<br>Настройка | Заголовок                                |                              | Ян,<br>Назе                 | декс.Касса (ба<br>вание, которо      | нковские кар<br>е пользовате.              | ты, электронн<br>ль видит во вр | ые де<br>ремя оплать | ты       |                                                              |               |
| Отчёты<br><b>Настройки</b>                       | Описание                                 |                              | Оп                          | лата через сер                       | овис Яндекс.k                              | (acca                           |                      |          |                                                              |               |
| Состояние системы<br>Аддоны                      |                                          |                              | Onu                         | сание, которо                        | е пользовате                               | ль видит во в                   | ремя оплать          | ты       |                                                              | <i>[i</i> .]  |
| 戸 Товары                                         |                                          |                              |                             |                                      |                                            |                                 |                      |          |                                                              |               |
| 🔊 Внешний вид                                    | Сохранить изме                           | нения                        |                             |                                      |                                            |                                 |                      |          |                                                              |               |
| 🖌 Плагины                                        |                                          |                              |                             |                                      |                                            |                                 |                      |          |                                                              |               |
| 📥 Пользователи                                   |                                          |                              |                             |                                      |                                            |                                 |                      |          |                                                              |               |
| 差 Инструменты                                    |                                          |                              |                             |                                      |                                            |                                 |                      |          |                                                              |               |
| 🖽 Настройки                                      |                                          |                              |                             |                                      |                                            |                                 |                      |          |                                                              |               |
| Свернуть меню                                    |                                          |                              |                             |                                      |                                            |                                 |                      |          |                                                              |               |

### Настройте модуль Яндекс.Денег

- 1. В левом меню панели управления выберите плагин WooCommerce, затем «Яндекс.Деньги. Настройка».
- 2. На странице настроек укажите Shop Id (номер магазина), Scid (номер витрины) и shopPassword (платежный пароль магазина).

| 🖈 Записи<br><b>91</b> Медиафайлы                                           | Настройки Яндекс.                                                                      | Деньги                                                                                                    |
|----------------------------------------------------------------------------|----------------------------------------------------------------------------------------|----------------------------------------------------------------------------------------------------|
| 📙 Страницы<br>루 Комментарии                                                | Любое использование Вами прог<br>договор»). Если Вы не принимает                       | граммы означает полное и безоговорочное принятие Вами условий лицензионного договора, размещенного по адресу <u>https://money.yandex.ru/doc.xml?id=527132</u> (далее – «Лицензионный<br>ге условия Лицензионного договора в полном объёме, Вы не имеете права использовать программу в каких-либо целях. |
| 🥶 WooCommerce <<br>Заказы (3)<br>Купоны                                    | paymentAvisoUrl and<br>checkUrl<br>Генерируются аетоматически<br>для Вашего сайта      | https://109.235.161.98/?yandex_money=check                                                                                                    |
| <b>Яндекс.Деньги<br/>Настройка</b><br>Отчёты<br>Настройки                  | <b>Демо режим</b><br>Включить демо режим для<br>тестирования                           |                                                                                                    |
| Состояние системы<br>Аддоны                                                | ShopID<br>Идентификатор магазина                                                       | 27926                                                                                                    |
| 戸 Товары<br>🔊 Внешний вид                                                  | Scid<br>Номер витрины магазина                                                         | 58419                                                                                                    |
| <ul> <li>Плагины (1)</li> <li>Пользователи</li> <li>Инструменты</li> </ul> | shopPassword<br>Устанавливается при<br>регистрации магазина в системе<br>Яндекс.Деньги | ShopSecretPass2014                                                                                                    |
| настройки                                                                  |                                                                                        |                                                                                                    |

- 3. Выберите удобный сценарий оплаты:
  - выбор способа оплаты на стороне Яндекс.Кассы (способы оплаты добавляются автоматически). Подробнее;
  - выбор способа оплаты на стороне магазина (новые способы оплаты нужно добавлять вручную).

**Важно**: если вы выбрали оплату на стороне Кассы, напишите об этом своему менеджеру по подключению на <u>merchants@money.yandex.ru</u>. Он изменит настройки на стороне сервиса.

4. Если при подключении Кассы вы заказали мобильный терминал (mPOS), укажите URL страницы, которую будет видеть покупатель при выборе этого способа оплаты. <u>Подробнее о мобильном терминале</u>

Важно: если вы никогда не принимали оплату через mPOS, эту страницу нужно создать отдельно. Укажите на ней, что покупатель сможет заплатить любой банковской картой, когда товар привезет курьер.

| •••                                                                     |                                                                                                    |                                                                                                    |
|-------------------------------------------------------------------------|----------------------------------------------------------------------------------------------------|----------------------------------------------------------------------------------------------------|
| 🖈 Записи<br>🗣 Медиафайлы                                                | Устанавливается при<br>регистрации магазина в системе<br>Яндекс.Деньги                                                                                                |                                                                                                    |
| 📕 Страницы<br>🛡 Комментарии                                             | Сценарий оплаты                                                                                                    | <ul> <li>Выбор оплаты на стороне магазина</li> <li>Выбор оплаты на стороне сервиса Яндекс.Касса</li> </ul>                                                                                                    |
| WooCommerce                                                             |                                                                                                    | Внимание! Режим "Выбор оплаты на стороне сервиса Яндекс.Касса" должен быть включен и на стороне сервиса Яндекс.Касса.<br>Чтобы активировать этот сценарий, напишите менеджеру Кассы на <u>merchants@yamoney.ru</u> или позвоните по телефону 8 800 250-66-99.; |
| Заказы 3<br>Купоны<br>Яндекс.Деньги<br>Настройка<br>Отчёты<br>Настройки | Страница с инструкцией<br>для оплаты через<br>мобильный терминал<br>Страница, которая содержит<br>инструкцию для плательщика по<br>оплате через мобильный<br>терминал | Оплата при получении 🔻                                                                                                    |
| Состояние системы<br>Аддоны<br>🛱 Товары                                 | Страница успеха<br>Страница, которая<br>отображается после успешной                                                                                                   | Страница "Заказ принят" от WooCommerce ▼                                                                                                    |

## Готово

Все доступные способы оплаты появятся на странице оформления заказа через WooCommerce.

Так будет выглядеть заказ, если в настройках вы выбрали сценарий «Выбор способа оплаты на стороне сервиса Яндекс.Касса»:

| •                                                                                                    |                                      |  |
|----------------------------------------------------------------------------------------------------|--------------------------------------|--|
| Подытог                                                                                                    | 1.00₽                                |  |
| Доставка                                                                                                    | Flat Rate: 2.00₽                     |  |
| Итого                                                                                                    | 3.00₽                                |  |
| <ul> <li>Наложенный платёж</li> <li>Яндекс.Касса (банковские карты, электронные де</li> <li>Яндекс Касса</li> <li>Касса</li> </ul> | еньги и другое)<br>ПОДТВЕРДИТЬ ЗАКАЗ |  |

Так будет выглядеть заказ, если в настройках вы выбрали сценарий «Выбор способа оплаты на стороне магазина» (в списке будут те способы оплаты, которые указаны в вашем договоре с Яндекс.Деньгами):

| Итого                                                           | 1.00 руб.                   |  |
|-----------------------------------------------------------------|-----------------------------|--|
| • Наложенный плат                                               | еж                          |  |
| Оплата наличными пр                                             | и доставке заказа.          |  |
| <ul> <li>Кошелек Яндекс.Де</li> <li>Банковская карта</li> </ul> | еньги                       |  |
| <ul><li>Наличными через</li><li>Кошелек WebMone</li></ul>       | кассы и терминалы 🍺<br>су 🛞 |  |